## ZOOMインストール手順

ZOOM を利用するには、専用のアプリケーションをインストールする必要があります。 この マニュアルでは、ZOOM をインストールする手順を紹介します

### ZOOM ウェブサイトヘアクセス

ウェブブラウザで以下の URL ヘアクセスします。

この手順では、Windows での画面を掲載していますが、Mac でもほとんど同じ手順で行う事ができます。

#### https://zoom.us/

またはブラウザで「zoom ダウンロード」と検索します。

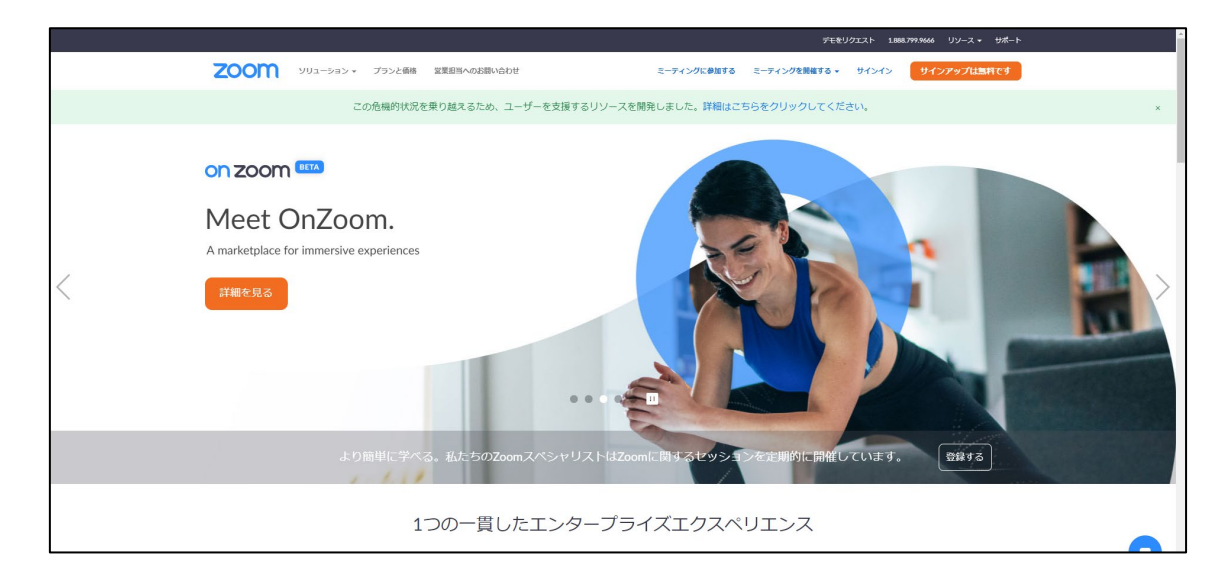

Zoom のホームページ

Copyright THE ACADEMY OF CLINICAL DENTISTRY. All Rights Rserved.

ー番下までスクロールして、画面最下部にある「**ミーティングクライアント**」をクリック します

| 概要                                                   | ダウンロード                                                                      | 営業担当                                    | <del>サポ</del> ート                                            | 5 <b>5</b> 0 |
|------------------------------------------------------|-----------------------------------------------------------------------------|-----------------------------------------|-------------------------------------------------------------|--------------|
| Zoomブログ<br>お客様の声<br>弊社のテーム                           | ミーティングクライアント<br>Zoom Koomsクライアント<br>ブラウザ拡張機能<br>Onitiate ゴニグイン              | 1.888.799.9666<br>セールスへの問い合わせ<br>プランと価格 | Zoomをテストする<br>アカウントページ<br>サポートセンター                          | 日本語          |
| 株田田牧<br>インテグレーション<br>パートナー<br>投資企業<br>プレス<br>メディアキット | United テラクイン<br>Lync プラグイン<br>iPhone/IPad アプリ<br>Androidアプリ<br>Zoom/(ーチャル背景 | ウェビナーとイベントリスト                           | ラインドレーンシク<br>フィートバック<br>お聞い合わせ<br>アクセシビリティ<br>プライバシーとセキュリティ | 通貨<br>日本円¥ ▼ |
| How to Video<br>ブランドガイドライン                           |                                                                             |                                         |                                                             | 🕸 in y 🖻 f   |

ミーティングクライアントをダウンロード

# インストーラーのダウンロード

「ミーティング用 Zoom クライアント」の下にある

「**ダウンロード**」をクリックします。分かりやすいファイルの保存先を指定し、インスト ーラーのダウンロードを行います。

| ダウンロードセンター                                                                                  | IT管理者用をダウンロー          |
|---------------------------------------------------------------------------------------------|-----------------------|
| ミーティング用Zoomクライアント<br>最初にZoomミーティングを開始または参加されるときに、ウェブブラッ<br>が自動的にダウンロードされます。ここから手動でダウンロードするこ | ウザのクライアント<br>こともできます。 |
| <b>ダウンロード</b> バージョン5.4.3 (58891.1115)                                                       |                       |

ミーティング用 zoom クライアントをダウンロードする

Copyright THE ACADEMY OF CLINICAL DENTISTRY. All Rights Rserved.

#### ZOOM インストール

ダウンロードしたファイルをクリックすると、アプリケーションがインストールされま す。基本的には、画面の指示に従って進めていくだけでインストールが行われます。

以下のような画面が表示された場合、正しくインストールが行われており、アプリケーションが起動しています。(バージョン・環境によって画面が異なる場合があります)

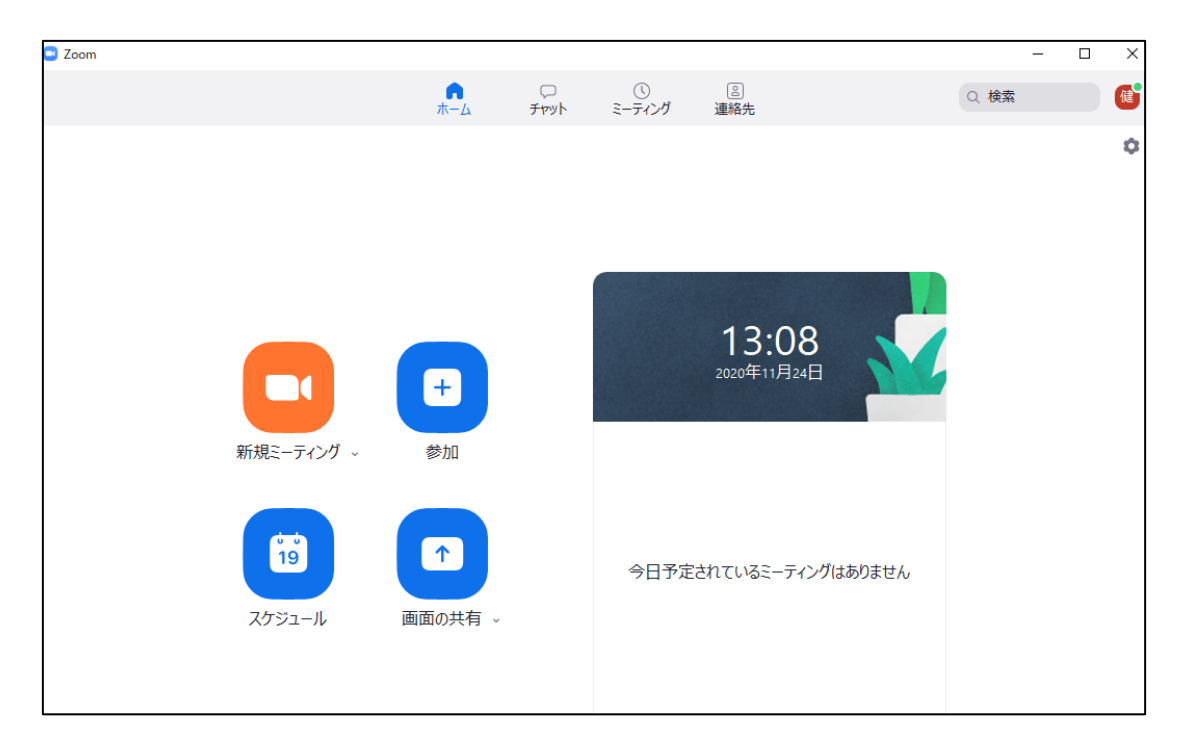

Zoom アプリケーション画面